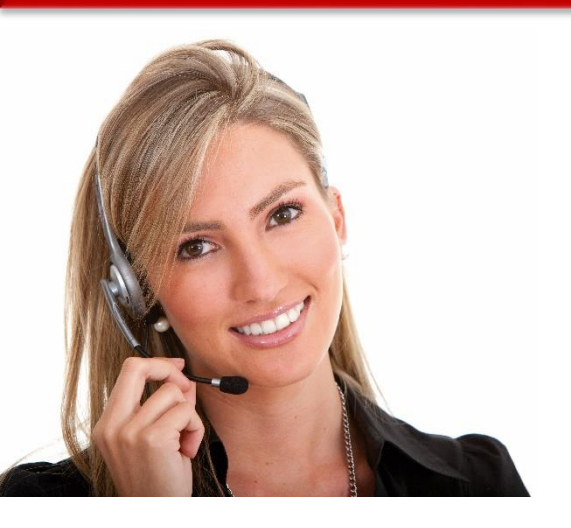

#### Work Area 9: ICT SKILLS

# 3.16 USING PRESENTATION SOFTWARE TO PRODUCE NON- ROUTINE PREENTATIONS

LO79: Demonstrate ability to use presentation software tools and techniques at an intermediate level to produce non-routine electronic presentations

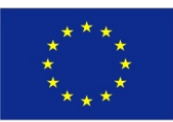

Co-funded by the Erasmus+ Programme of the European Union

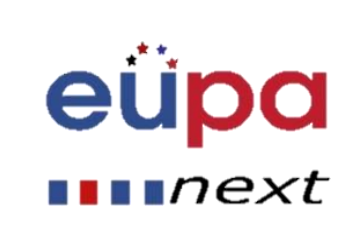

#### Module Details

EVEL 3

Π

EUROPEAN

| Work Area Code:           | 9                                                                                                    |
|---------------------------|----------------------------------------------------------------------------------------------------|
| Work area title:          | ICT SKILLS                                                                                                    |
| Unit Code:                | 3.16                                                                                                    |
| Unit Title:               | USING PRESENTATION SOFTWARE TO PRODUCE NON- ROUTINE PREENTATIONS                                                                               |
| Learning Outcomes Nos:    | LO79                                                                                                    |
| Learning Outcomes titles: | Demonstrate ability to use presentation software tools and techniques at an intermediate level to produce non-routine electronic presentations |
| Recommended Duration:     | 3 hours                                                                                                    |
| Trainer:                  |                                                                                                    |

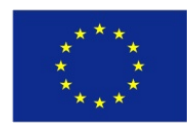

Co-funded by the Erasmus+ Programme of the European Union

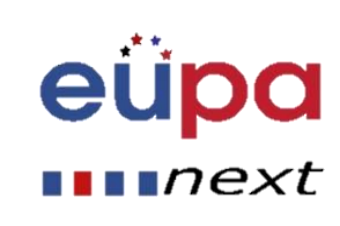

#### Insert a header and footer

- Go to "Insert" then "Header and Footer"
- This dialog box allows you to add a date and time on the slide

| File   | Home Insert Design            | Transitions Animations | s Slide Show     | Review  | View             |                           |                      |             | ۵ 😮 |
|--------|-------------------------------|------------------------|------------------|---------|------------------|---------------------------|----------------------|-------------|-----|
|        |                               | 🗗 🚡 🏚                  |                  | Α       | <u>}</u> 4 [     | 1                         | α πΩ                 | ۵۶ 🍕        |     |
| Table  | Picture Clip Screenshot Photo | Shapes SmartArt Chart  | Hyperlink Action | Text He | eader WordArt Da | te Slide Ob<br>ime Number | ject Equation Symbol | Video Audio |     |
| Tables | Images                        | Illustrations          | Links            |         | Text             |                           | Symbols              | Media       |     |
| Slides | Outline 🗙                     |                        | _                |         |                  |                           |                      |             | -   |
| 1      |                               |                        |                  |         | Click            | to ado                    | d title              |             |     |

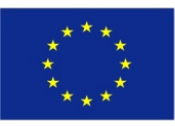

Co-funded by the Erasmus+ Programme of the European Union

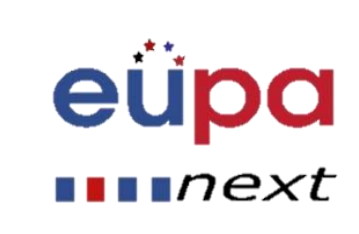

#### Insert pictures from files

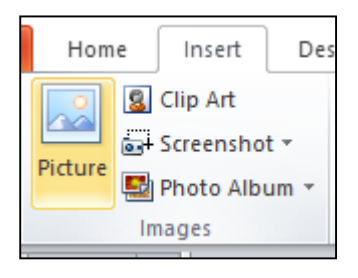

- Go to the "Insert" ribbon then select "Picture"
- Locate the image file from the folder to where it is saved
- Select "Insert" from the dialog box

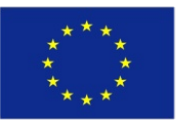

Co-funded by the Erasmus+ Programme of the European Union

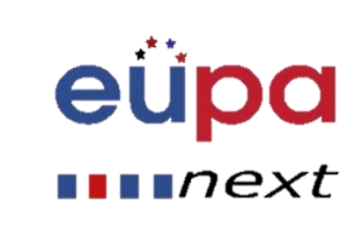

#### Insert Clip Art

| Insert D                            | Design  | Transitions | Animations | Slide Show  | Review | View                                           | Form                        | nat   |                                        |                                                                                                    |            |          |        | ۵ (? |
|-------------------------------------|---------|-------------|------------|-------------|--------|------------------------------------------------|-----------------------------|-------|----------------------------------------|----------------------------------------------------------------------------------------------------|------------|----------|--------|------|
| ctions • 🗍<br>• 👔<br>ic Effects • • |         |             | 2 E        | ture Styles |        | Picture Bord<br>Picture Effec<br>Picture Layou | ler ▼ I<br>ts ▼ I<br>ut ▼ I | Bring | Forwar<br>Backwa<br>tion Par<br>Arrang | rd ▼ 📮 ▼<br>ard ▼ 🔄 ▼<br>ne 🗥 ▼<br>e                                                                                                    | Crop       | 11,64 cm | ÷<br>• |      |
| _                                   |         |             |            |             |        |                                                |                             |       | -                                      | Clip Art                                                                                                    |            |          |        | ▼ ×  |
|                                     |         | C           | Click to   | add ti      | tle    |                                                |                             |       |                                        | Search for<br>computer<br>Results sho                                                                                                    | ould be:   |          | Go     |      |
| 1                                   |         |             |            |             |        |                                                |                             |       |                                        | All media f                                                                                                    | ile types  |          |        | ~    |
|                                     |         |             |            |             |        | 0                                              |                             |       |                                        | Find mr<br>Pind the second second | ore at Off | ince.com |        |      |
| Click to ad                         | dd note | 5           |            |             |        |                                                |                             |       | *                                      |                                                                                                    |            |          |        |      |

- Go to the "Insert" ribbon then select "Clip Art"
- Enter search terms in Clip Art search pane on the right and select image

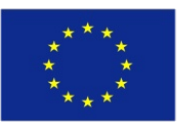

Co-funded by the Erasmus+ Programme of the European Union This project has been funded with support from the European Union. This project reflects the views only of the author, and the Commission cannot be held responsible for any use which may be made of the information contained therein

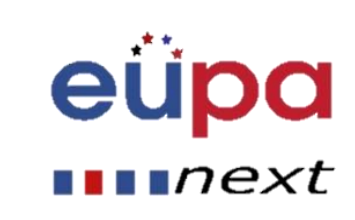

 $\mathbf{O}$ 

LEVEL

**PERSONAL ASSISTANT** 

#### **Format Pictures**

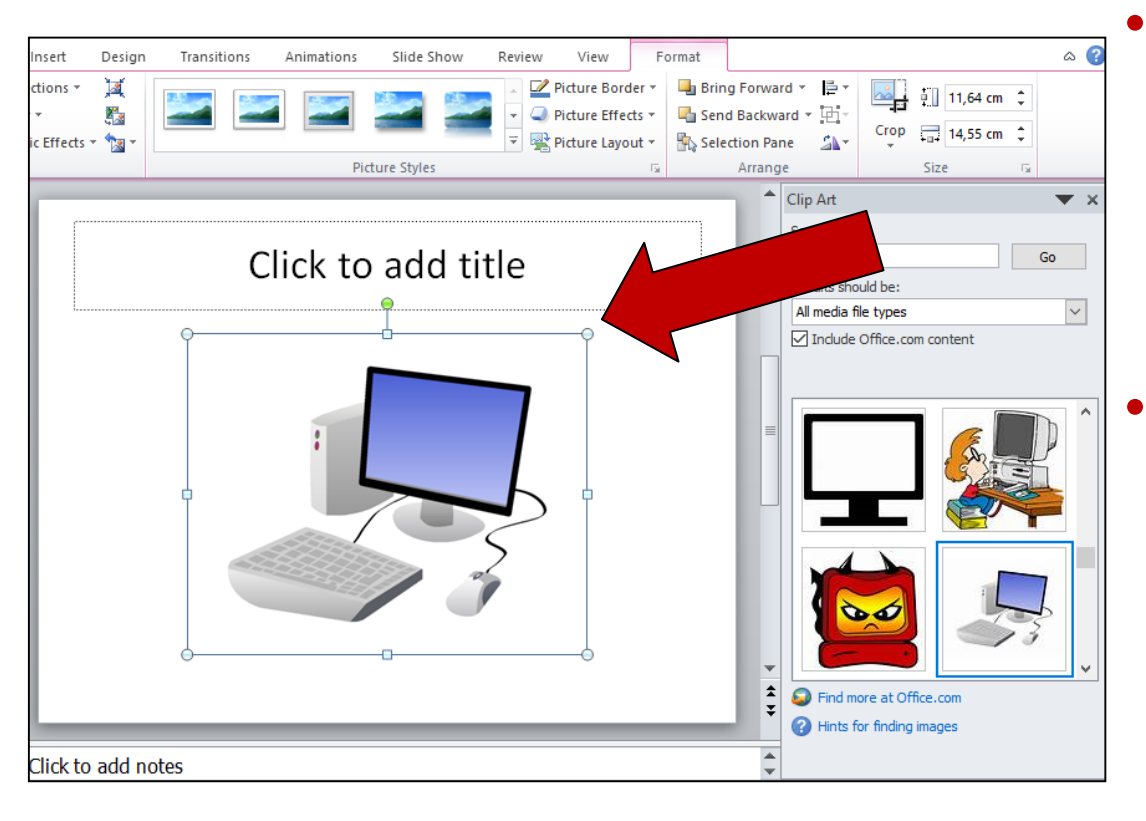

To resize the image, click on the picture to surround the image with a blue box

Drag the corner dot
away from the
center to make it
larger and toward
the center to make it
smaller

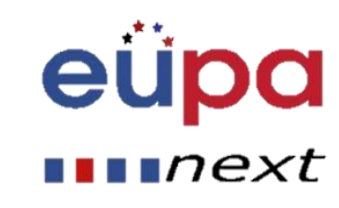

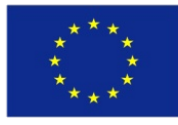

Co-funded by the Erasmus+ Programme of the European Union

# Using WordArt

- Go to the "Insert" ribbon and then select "WordArt"
- Click on the design you would like and it should automatically take you to the Drawing Tools Format tab

| File   | Home            | Insert              | Design                | Transitions  | Animation | s Slide   | Show   | Review      | View               | 1            |                |                 |        |               |          |       |       |
|--------|-----------------|---------------------|-----------------------|--------------|-----------|-----------|--------|-------------|--------------------|--------------|----------------|-----------------|--------|---------------|----------|-------|-------|
|        |                 |                     |                       |              |           | Q         |        | Α           |                    | Ą            | 5              | #               |        | π             | $\Omega$ | G     |       |
| Table  | Picture Cl<br>A | lip Screen<br>.rt * | ishot Photo<br>Album≁ | Shapes Smart | Art Chart | Hyperlink | Action | Text<br>Box | Header<br>& Footer | WordArt<br>• | Date<br>& Time | Slide<br>Number | Object | Equation<br>* | Symbol   | Video | Audio |
| Tables |                 | Images              |                       | Illustra     | tions     | Lin       | ks     |             |                    | Tex          | t              |                 |        | Symt          | ools     | Me    | dia   |
| Slides | Outline         |                     | ×                     |              |           | Г         |        |             |                    |              |                |                 |        |               |          |       |       |

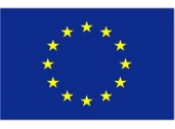

Co-funded by the Erasmus+ Programme of the European Union

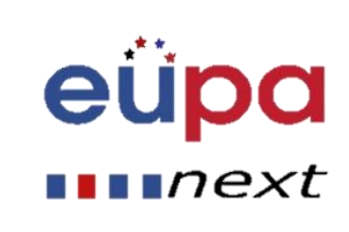

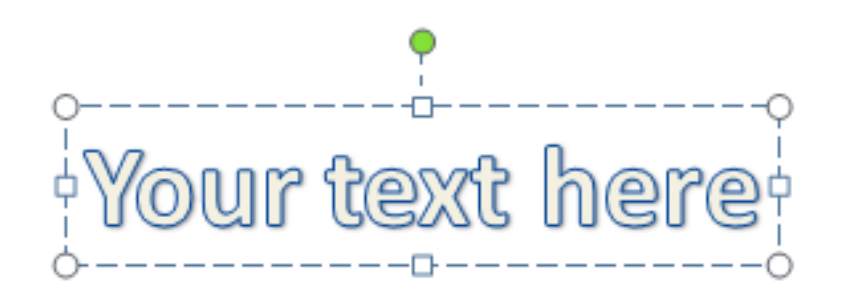

- In the Edit WordArt text dialog box, type your text and select the desired font and size
- You can select different shape styles, insert shapes, and arrange your text
- To the right and at the bottom of WordArt Styles area you can change your text by adding an effect

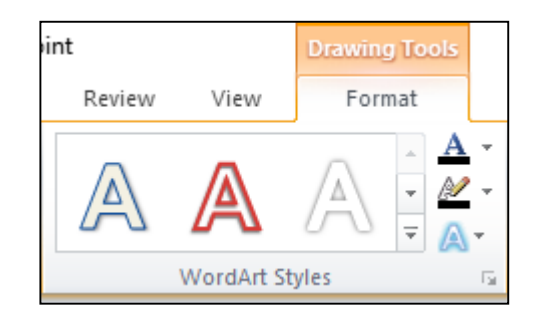

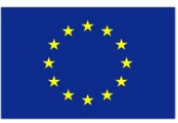

Co-funded by the Erasmus+ Programme of the European Union

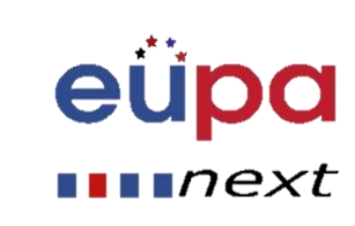

#### **Insert Charts**

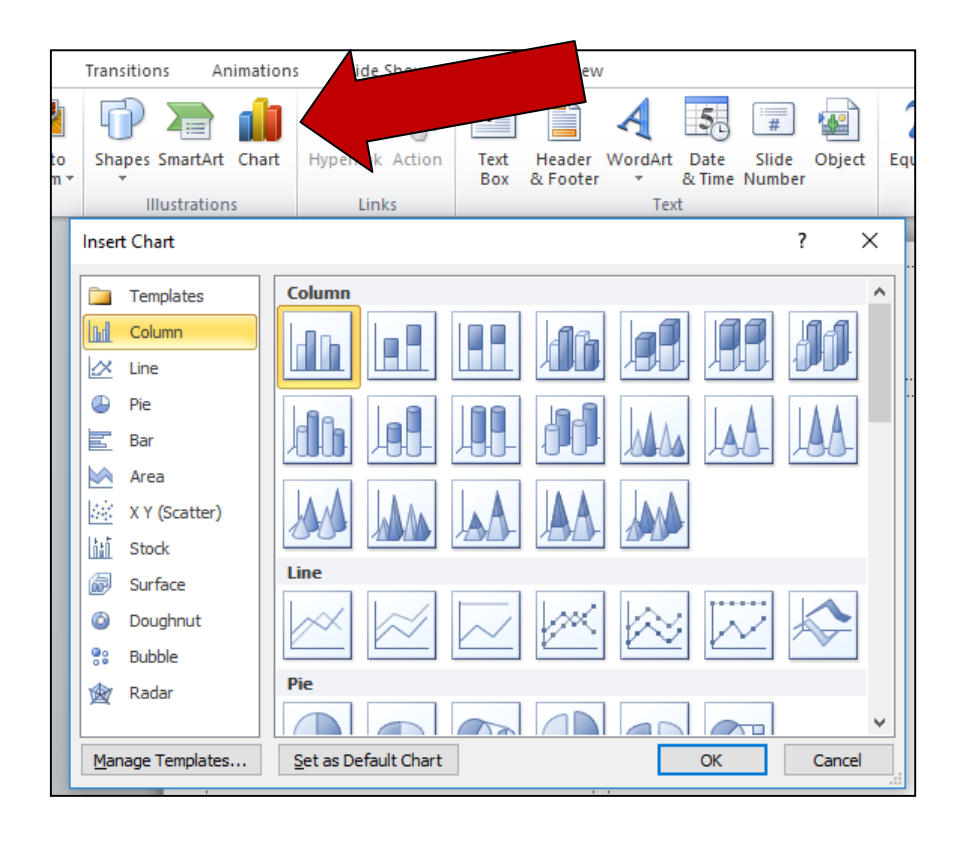

- Go to the "Insert" ribbon then select the "Chart" button
- Option to choose from Area, Bar, Line, Pie and several other chart options

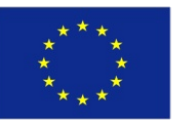

Co-funded by the Erasmus+ Programme of the European Union

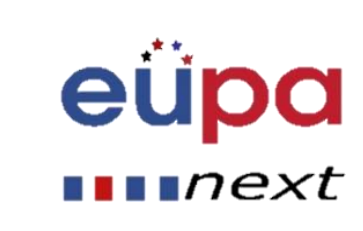

## Insert SmartArt

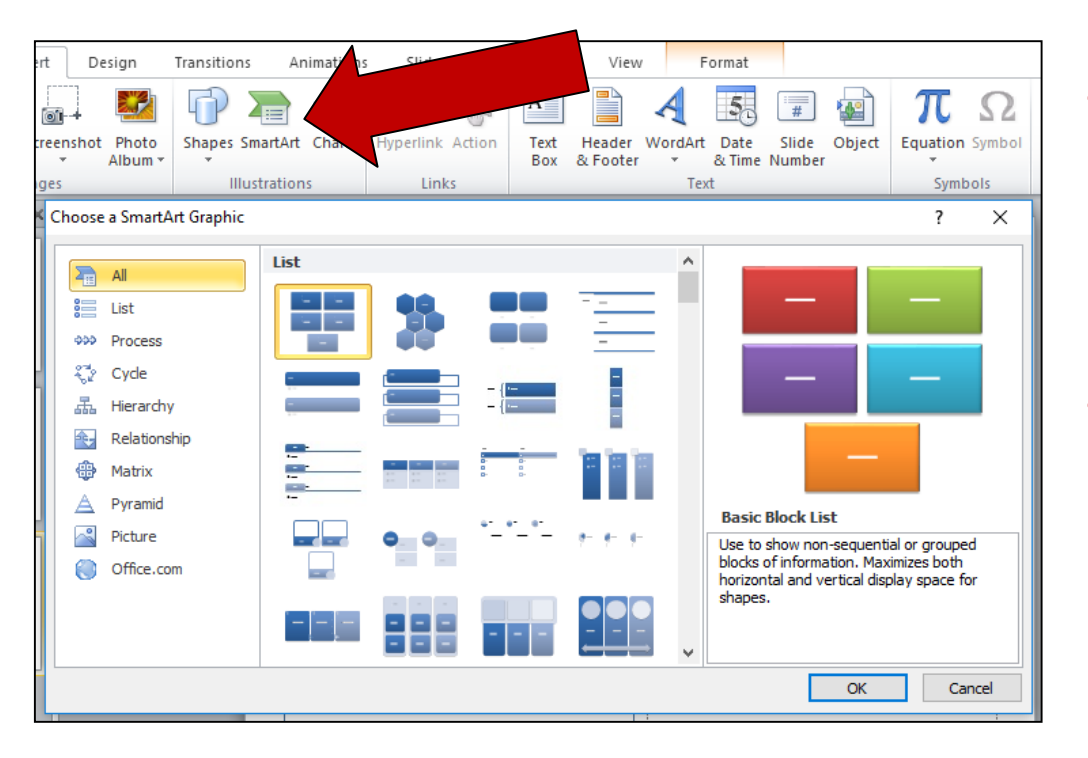

- Go to the "Insert" ribbon then select the "SmartArt" button
- Option to choose from List, Process, Cycle, Hierarchy and several other options

eu

next

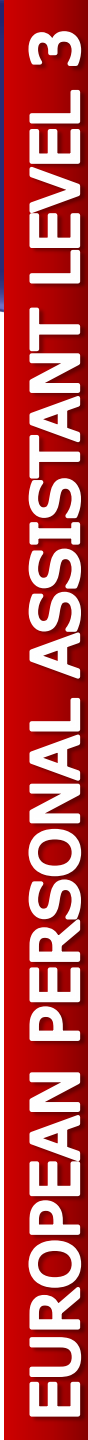

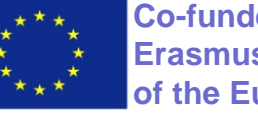

**Co-funded by the Erasmus+ Programme** of the European Union

# Perform spelling and grammar check

- Go to the "Review" ribbon then hover over "Proofing" and select "Spelling"
- PowerPoint finds possible spelling and grammar mistakes and makes suggestions to correct them

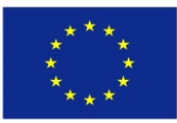

Co-funded by the Erasmus+ Programme of the European Union

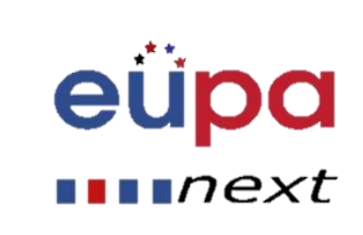

#### Design

Go to the "Design" ribbon to scroll through different backgrounds and styles

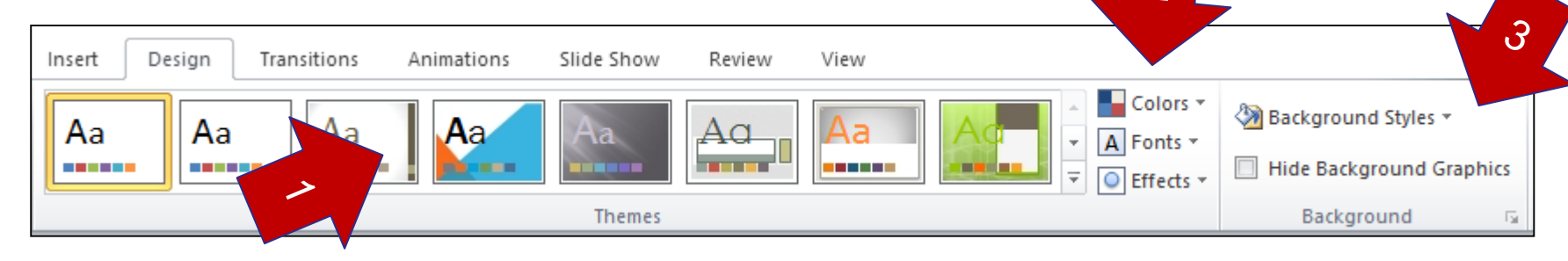

1. Click on themes and go to the color tab to change the color of the theme 2. You can also change the font and add some fun effects 3. Allows you to change Background Styles and hide Background Graphics

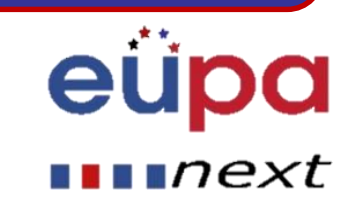

 $\mathbf{O}$ 

LEVEL

**PERSONAL ASSISTANT** 

EUROPEAN

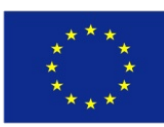

Co-funded by the Erasmus+ Programme of the European Union

#### **Inserting Transitions**

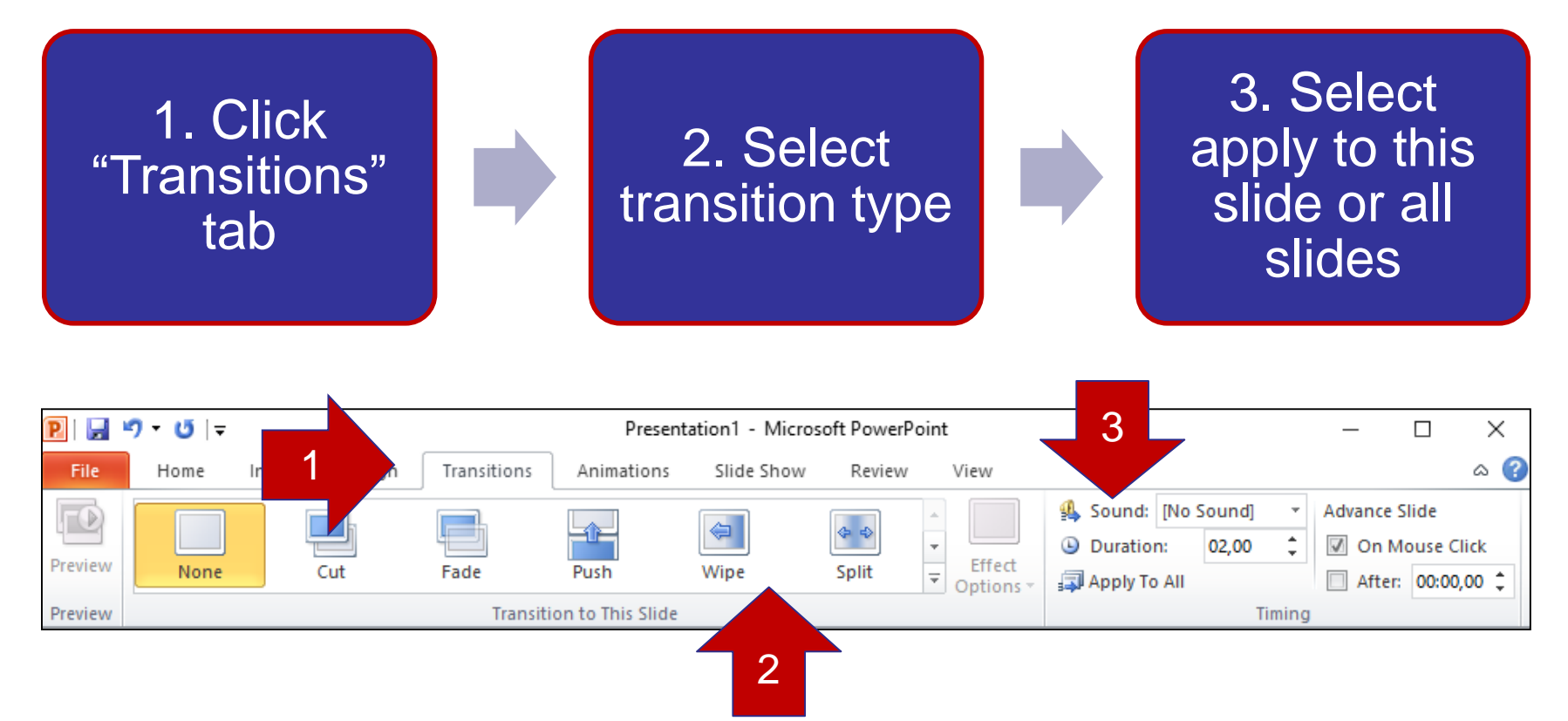

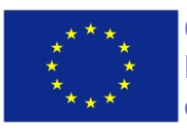

Co-funded by the Erasmus+ Programme of the European Union This project has been funded with support from the European Union. This project reflects the views only of the author, and the Commission cannot be held responsible for any use which may be made of the information contained therein

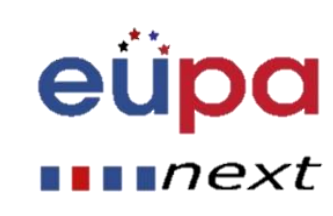

 $\mathbf{O}$ 

LEVEL

PERSONAL ASSISTANT

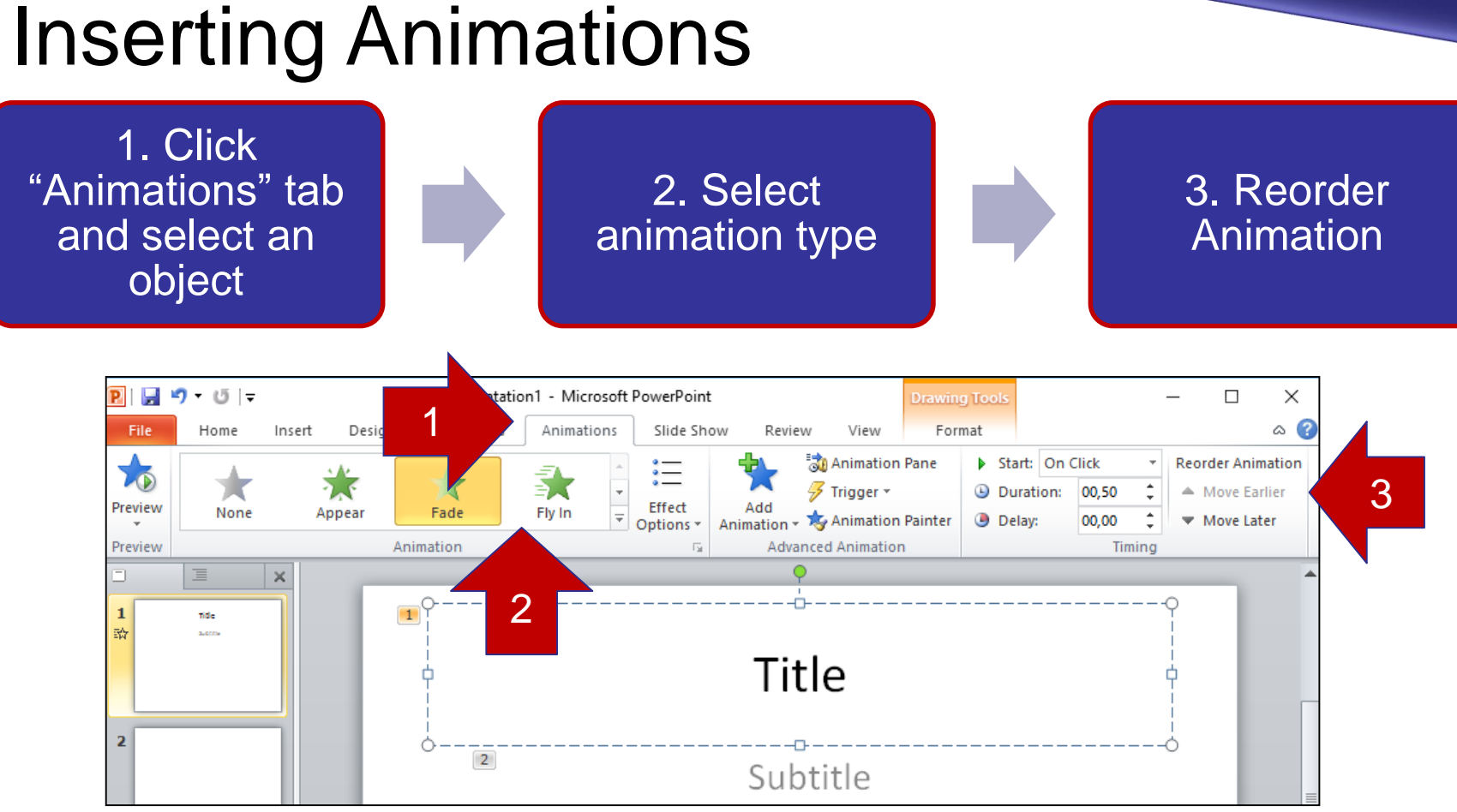

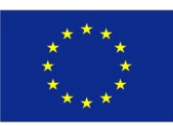

Co-funded by the Erasmus+ Programme of the European Union This project has been funded with support from the European Union. This project reflects the views only of the author, and the Commission cannot be held responsible for any use which may be made of the information contained therein

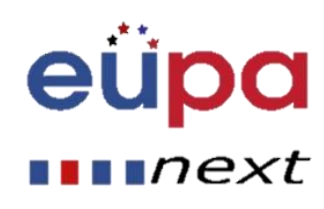

 $\mathbf{O}$ 

LEVEL

**PERSONAL ASSISTANT** 

## View Slides vs. Outlines

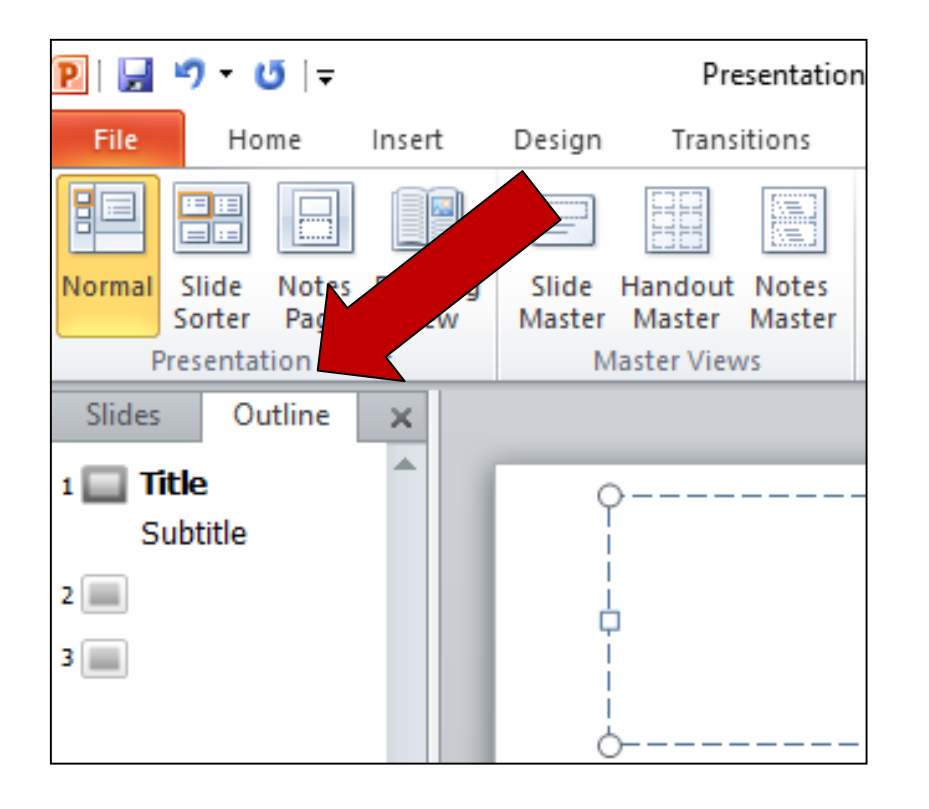

- The default view is "Slides"
- The second option is "Outline" view to show the slide show as outline notes

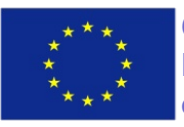

Co-funded by the Erasmus+ Programme of the European Union This project has been funded with support from the European Union. This project reflects the views only of the author, and the Commission cannot be held responsible for any use which may be made of the information contained therein

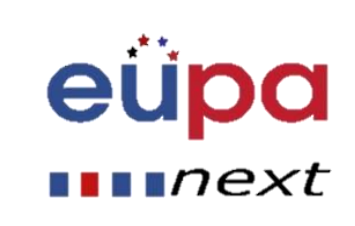

 $\mathbf{O}$ 

LEVEL

**PERSONAL ASSISTANT** 

#### Different ways to View PowerPoint

| P   🚽        | יך ט ד (ש                  |                 |                 | Presentatio                    | on |  |  |
|--------------|----------------------------|-----------------|-----------------|--------------------------------|----|--|--|
| File         | Home                       | Insert          | Design          | Transitions                    |    |  |  |
|              |                            |                 |                 |                                |    |  |  |
| Normal       | Slide Notes<br>Sorter Page | Reading<br>View | Slide<br>Master | Handout Notes<br>Master Master |    |  |  |
| P            | resentation Vie            | WS              | Master Views    |                                |    |  |  |
| Slides       | Outline                    | ×               |                 |                                |    |  |  |
| 1 🔲 Ti<br>Su | t <b>le</b><br>ıbtitle     | ^               | ç               | >                              |    |  |  |
| 2            |                            |                 |                 | 1                              |    |  |  |
| 3            |                            |                 | 1               | -                              |    |  |  |
|              |                            |                 | Ċ               | )                              |    |  |  |

- To access the different slide views, click on the "View" ribbon at the top of the screen
- On the left end of the view ribbon you will see the different choices to view your slide

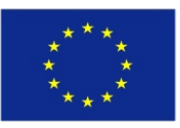

Co-funded by the Erasmus+ Programme of the European Union This project has been funded with support from the European Union. This project reflects the views only of the author, and the Commission cannot be held responsible for any use which may be made of the information contained therein

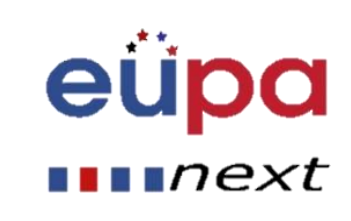

 $\mathbf{O}$ 

LEVEL

**PERSONAL ASSISTANT** 

#### **Print handouts**

| File Home Inse | rt Design Transitions Animations Slide Show Review View a                                                                                                    |
|----------------|----------------------------------------------------------------------------------------------------|
| 🛃 Save         | Print                                                                                                    |
| 🔣 Save As      |                                                                                                    |
| 🚰 Open         | Print 4/12/2017                                                                                                    |
| 🚞 Close        |                                                                                                    |
| Info           | Printer                                                                                                    |
| Recent         | Microsoft Print to PDF  Microsoft Print to PDF Microsoft Print to PDF Microsoft Print to PD |
| New            | Printer Properties         Act a Sile         Prevent         Prevent </th                                                                                                    |
| Print          | Print All Slides                                                                                                    |
| Save & Send    |                                                                                                    |
| Help           | 4 Slides Vertical<br>Handouts (4 slides per page)                                                                                                    |
| Options        | Print Layout                                                                                                    |
| 🔀 Exit         |                                                                                                    |
|                | Full Page Slides Notes Pages Outline                                                                                                    |
|                | Handouts Trange Sildes                                                                                                    |
|                | Introduction to Presentations                                                                                                    |
|                | 1 Slide 2 Slides 3 Slides by proceeding and the second second sec |
|                |                                                                                                    |
|                | 4 Slides Horizontal 6 Slides Horizontal 9 Slides Horizontal                                                                                                    |
|                |                                                                                                    |
|                | 4 Slides Vertical 6 Slides Vertical 9 Slides Vertical                                                                                                    |
|                | Scale to Fit Paper                                                                                                    |

#### Select "File" then select "Print"

- A dialog box appears that allows you to change the printer and select the number of copies to be printed
- You can also select to print handouts of the slideshow

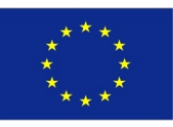

Co-funded by the Erasmus+ Programme of the European Union This project has been funded with support from the European Union. This project reflects the views only of the author, and the Commission cannot be held responsible for any use which may be made of the information contained therein

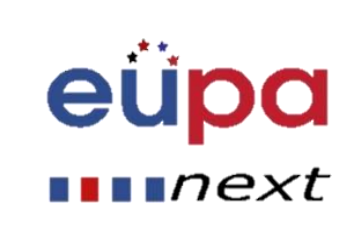

 $\mathbf{O}$ 

LEVEL

EUROPEAN PERSONAL ASSISTANT

#### My town/city presentation

EUPANEXT\_LO\_79\_M\_01

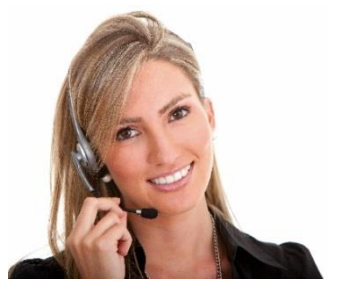

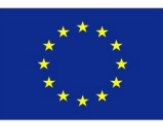

Co-funded by the Erasmus+ Programme of the European Union This project has been funded with support from the European Union. This project reflects the views only of the author, and the Commission cannot be held responsible for any use which may be made of the information contained therein

Mathodological 1001

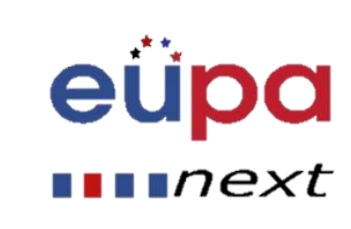

# Practice and effective implementation

#### Review

- Slides include different kinds of content
  - Text, images, hyperlinks, SmartArt and more
- Change the design of a presentation by using and editing a theme
- Inserting:
  - SmartArt
  - WordArt
  - Pictures
  - ClipArt
- You can make your presentation more interesting by adding effects
  - Effects include Transitions and Animations

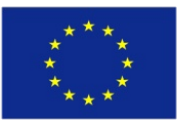

Co-funded by the Erasmus+ Programme of the European Union This project has been funded with support from the European Union. This project reflects the views only of the author, and the Commission cannot be held responsible for any use which may be made of the information contained therein

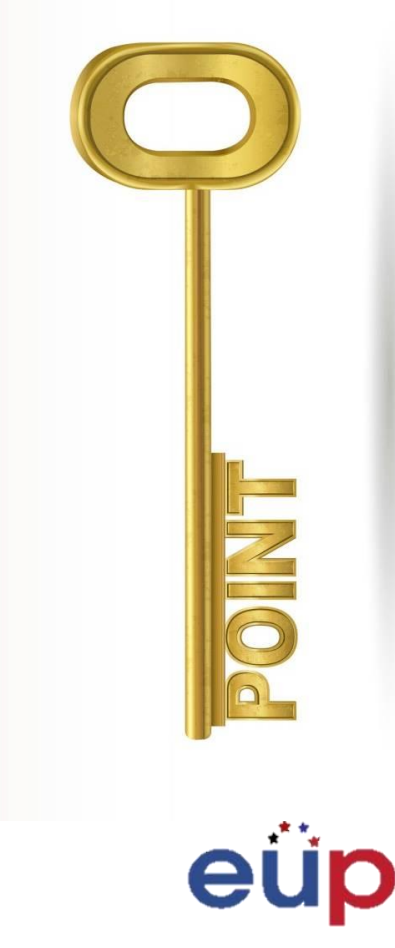

next

# **Revision Questions**

- What are the necessary functions of PP for the creation non routine documents?
- How can we check spelling and grammar?
- How can we insert:
  - SmartArt
  - Animations
  - Transitions
  - WordArt

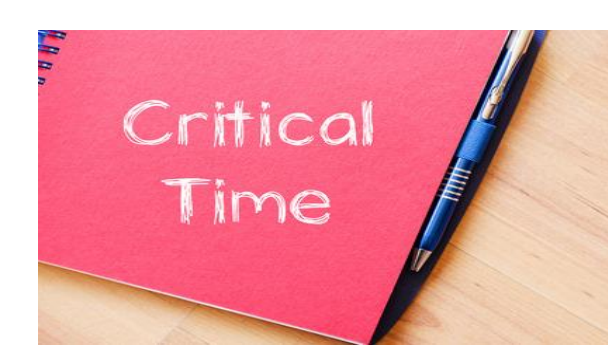

eupa

next

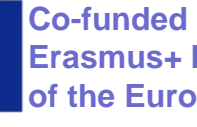

**Co-funded by the Erasmus+ Programme** of the European Union

# Well Done!

You have completed this unit

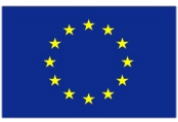

Co-funded by the Erasmus+ Programme of the European Union

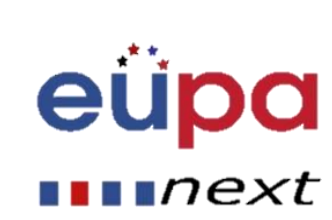